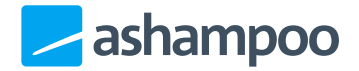

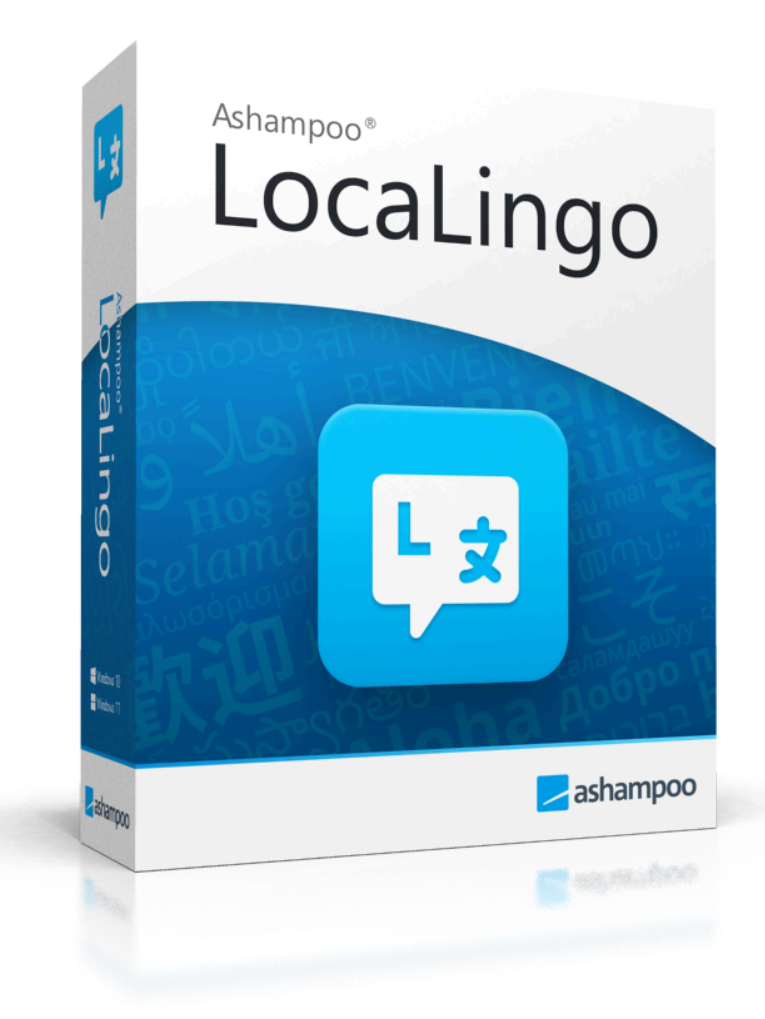

# Handbuch

- 1 Installation von Sprachpaketen
  - <u>1.1 Übersetzung über</u> Englisch:
  - <u>1.2 Direkte Übersetzung:</u>
- 2 Erst-Einrichtung

- 3 Startseite / Übersetzungs-Seite
  - <u>3.1 Text-Übersetzungen</u>
  - 3.2 Datei-Übersetzungen
- 4 Sprachen verwalten
- 5 Programm-Sprache wechseln

## 1 Installation von Sprachpaketen

#### 1.1 Übersetzung über Englisch:

Für viele Übersetzungen arbeitet das Programm in zwei Schritten. Möchtest du beispielsweise Texte von Deutsch nach Spanisch übersetzen und umgekehrt, wird folgender Ablauf genutzt:

- 1. Deutsch  $\rightarrow$  Englisch: Installiere das Paket "DE  $\rightarrow$  EN".
- 2. Englisch  $\rightarrow$  Spanisch: Installiere das Paket "EN  $\rightarrow$  ES".

Für den Rückweg:

- 3. Spanisch  $\rightarrow$  Englisch: Installiere das Paket "ES  $\rightarrow$  EN".
- 4. Englisch  $\rightarrow$  Deutsch: Installiere das Paket "EN  $\rightarrow$  DE".

Am Ende hättest du somit vier Sprachpakete installiert, um in beide Richtungen übersetzen zu können.

#### 1.2 Direkte Übersetzung:

Einige Sprachen können auch direkt übersetzt werden. In diesem Fall benötigst du nur zwei Sprachpakete für den Hin- und Rückweg (zum Beispiel Spanisch  $\rightarrow$  Portugiesisch & Portugiesisch  $\rightarrow$  Spanisch).

## 2 Erst-Einrichtung

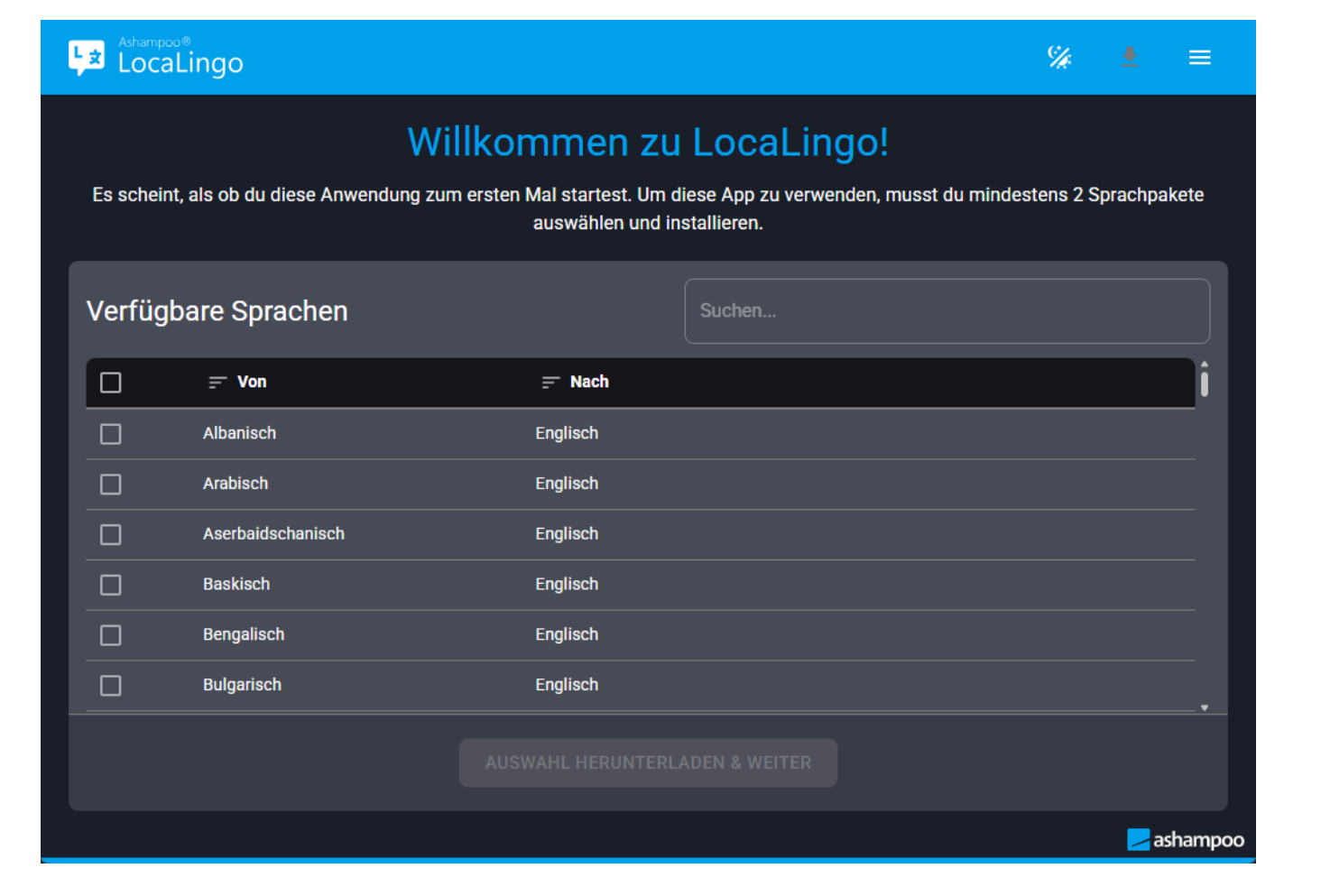

Beim ersten Start musst du mindestens **zwei Sprachen** installieren, um die Einrichtung abzuschließen. Wähle dazu die gewünschten Sprachen aus und klicke auf **"Auswahl herunterladen & Weiter"**, um die Installation zu starten.

Nutze das **Suchfeld**, um nach bestimmten Sprachen zu suchen, oder sortiere die Liste alphabetisch über das Sortierungssymbol.

Nach erfolgreicher Installation ist die Ersteinrichtung abgeschlossen, und du kannst die Anwendung nutzen.

## 3 Startseite / Übersetzungs-Seite

| LocaLingo    | Status des Lokalen Dienstes: • 🎉 🛨 💳 |
|--------------|--------------------------------------|
| Von 🌐 AUTO 🗸 | -* Nach   DEUTSCH                    |
| Tippe etwas  |                                      |
|              |                                      |
|              |                                      |
|              |                                      |
|              |                                      |
|              | ashampoo                             |

Hier kannst du Texte oder Dateien **einfach** übersetzen.

#### 3.1 Text-Übersetzungen

- 1. Gib den zu übersetzenden Text in das linke Feld ein und wähle die Ausgangssprache.
- 2. Alternativ kannst du den Text per Rechtsklick  $\rightarrow$  Einfügen aus der Zwischenablage kopieren.
- 3. Wähle im **rechten Feld** die Zielsprache aus.
- 4. Starte die Übersetzung mit einem Klick auf "**Übersetzen**" oder der Tastenkombination "**STRG + Enter**".

Die Auswahl von "Auto" garantiert **keine** fehlerfreie Erkennung der Ausgangssprache. Falls zu wenig Text vorhanden ist oder die passenden Sprachpakete fehlen, kann die Erkennung fehlschlagen.

| 1                  |              |                                |            |
|--------------------|--------------|--------------------------------|------------|
| LocaLingo          |              | Status des Lokalen Dienstes: 🐞 | % ± ≡      |
| Von 🌐 AUTO         | <b>~</b> (7  | Nach 🌐 DEUTSCH                 | · · ·      |
| Tippe etwas        |              |                                |            |
|                    |              |                                |            |
|                    |              |                                |            |
|                    |              |                                |            |
|                    |              |                                |            |
| 🔁 DATEI ÜBERSETZEN | ÜBERSETZEN → |                                |            |
|                    |              |                                | 🔁 ashampoo |

| 2                               |                                      |
|---------------------------------|--------------------------------------|
| LocaLingo                       | Status des Lokalen Dienstes: 🍨 🌿 💻 🚍 |
| Von                             | R DEUTSCH                            |
| E DATEI ÜBERSETZEN ÜBERSETZEN → | <b>ashampoo</b>                      |

| 3                                                                                                    |                                      |
|----------------------------------------------------------------------------------------------------|--------------------------------------|
| Ashampoo®<br>LocaLingo                                                                                                    | Status des Lokalen Dienstes: 🔹 🚀 💻 🚍 |
| Von       ● AUTO       ✓ ✓ Nach         Hallo! Ich bin LocaLingo! Ein einfaches Tool mit dem Du Lokal<br>mit KI Texte und Dateien übersetzen kannst.       Nach | DEUTSCH INGLISCH                     |
|                                                                                                    | ashampoo                             |

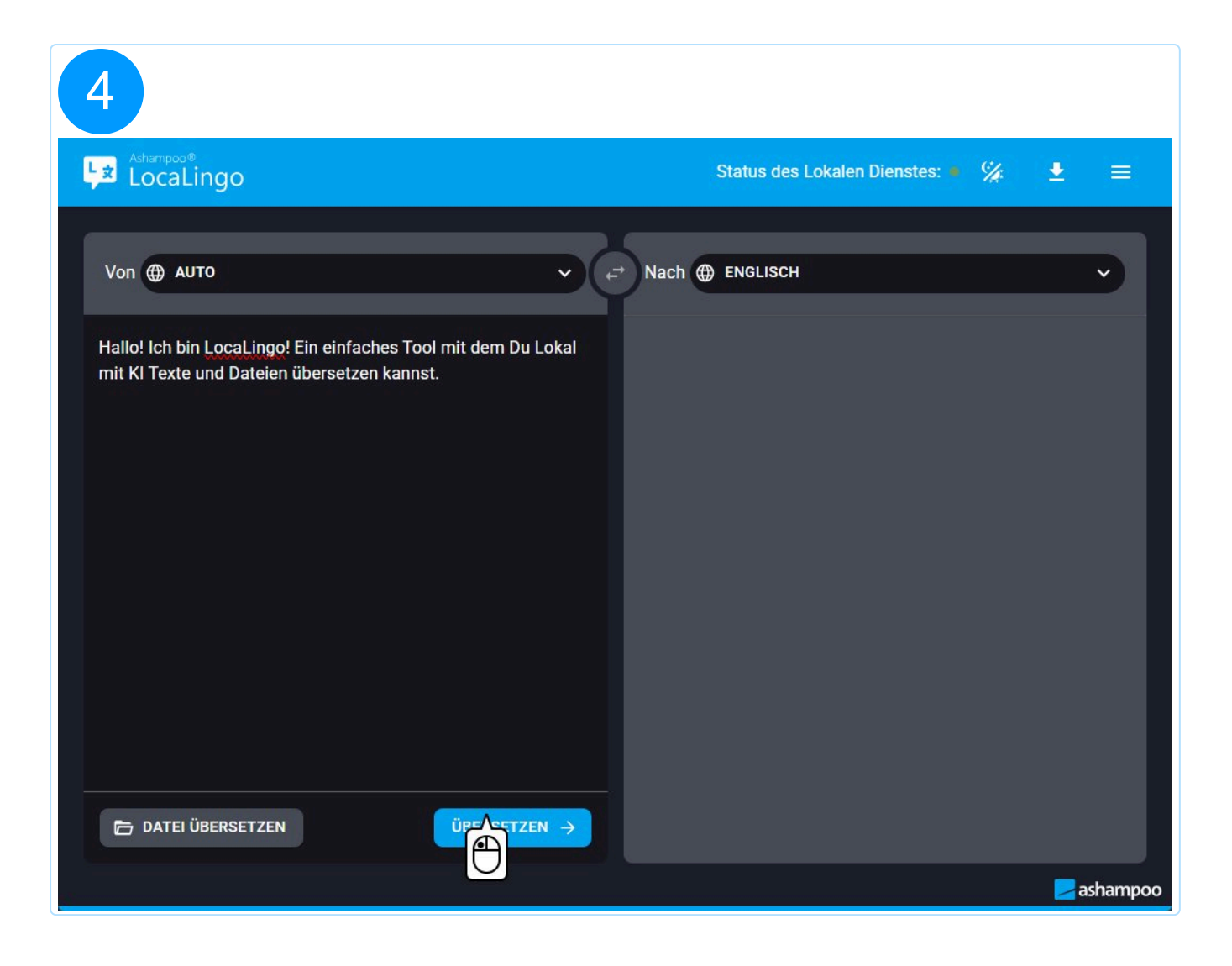

| 5                                                                                                    |                                                                                           |
|----------------------------------------------------------------------------------------------------|-------------------------------------------------------------------------------------------|
| Ashampoo®<br>LocaLingo                                                                                       | Status des Lokalen Dienstes: 🔹 🌿 💻 🚍                                                      |
| Von 🌐 AUTO 🗸                                                                                                 | → Nach                                                                                    |
| Hallo! Ich bin LocaLingo! Ein einfaches Tool mit dem Du Lokal<br>mit KI Texte und Dateien übersetzen kannst. | Hello! I'm LocaLingo! A simple tool with which you can translate<br>KI texts and files.   |
|                                                                                                    | Alternativen:                                                                             |
|                                                                                                    | Hello. I'm LocaLingo. A simple tool that allows you to translate texts and files with AI. |
|                                                                                                    | Hi! I am LocaLingo! A simple tool that allows you to translate texts and files using AI.  |
|                                                                                                    | Hey! LocaLingo! A simple tool with which you can translate KI texts and files with.       |
|                                                                                                    |                                                                                           |
|                                                                                                    |                                                                                           |
|                                                                                                    |                                                                                           |
| C DATEI ÜBERSETZEN ÜBERSETZEN →                                                                              | С сору                                                                                    |
|                                                                                                    | n ashampoo                                                                                |

#### 3.2 Datei-Übersetzungen

- 1. Wähle die Zielsprache und optional die Ausgangssprache.
- 2. Klicke auf **"Datei übersetzen"** und wähle eine Datei aus.
- 3. Bestätige den Übersetzungsdialog, falls die Spracheinstellungen korrekt sind.
- 4. Nach Abschluss kannst du die Datei über **"Datei herunterladen"** im Standardbrowser speichern.

Unterstützte Dateiformate: .txt, .odp, .odt, .docx, .pptx, .epub, .html

Deine Datei bleibt stets auf deinem PC. Der Download über den Browser erfolgt nur, weil es sich um eine browserbasierte Anwendung handelt.

## 4 Sprachen verwalten

| Ashampoo®<br>LocaLingo                   | Status des Lokalen Dienstes: 🍨 🚀 👲 🚍 |
|------------------------------------------|--------------------------------------|
| Weitere Sprachen herunterladen           | Q Suchen                             |
| Installierte Sprachen                    | Verfügbare Sprachen                  |
| 🔲 🚍 Von 🔤 Nach                           | 🔲 = Von = Nach                       |
| Deutsch Englisch Ö                       | Albanisch Englisch                   |
| Englisch Deutsch 🗂                       | 🗌 Arabisch Englisch 👲                |
|                                          | 🗌 Aserbaidschanis Englisch 👲         |
|                                          | Baskisch Englisch                    |
|                                          | 🗌 Bengalisch Englisch 👲              |
|                                          | Bulgarisch Englisch 👽 🗸              |
| ALLE AKTUALISIEREN 💠 AUSWAHL ENTFERNEN 🔟 | AUSWAHL HERUNTERLADEN 🛓              |
|                                          | n ashampoo                           |

Für das Installieren und Aktualisieren von Sprachen wird eine aktive Internetverbindung benötigt.

Über das **Download-Symbol** gelangst du zur Sprachverwaltung. Hier kannst du installierte sowie verfügbare Sprachen sehen und verwalten:

- Suchen & Filtern: Nutze das Suchfeld, um die Liste zu filtern.
- Neue Sprachen installieren: Klicke auf das Download-Symbol neben einer Sprache.
- **Mehrfachauswahl:** Wähle mehrere Sprachen gleichzeitig aus, um sie zu installieren oder zu entfernen.
- Updates: Falls Aktualisierungen für installierte Sprachen verfügbar sind, erscheint ein blaues Aktualisieren-Symbol. Klicke auf "Alle aktualisieren", um die neuesten Sprachpakete zu erhalten.

**Achtung:** Falls du Sprachen entfernst und weniger als zwei Sprachen verbleiben, wird die App zurückgesetzt. Alle restlichen Sprachen werden gelöscht, und du wirst zur Erst-Einrichtung weitergeleitet.

### 5 Programm-Sprache wechseln

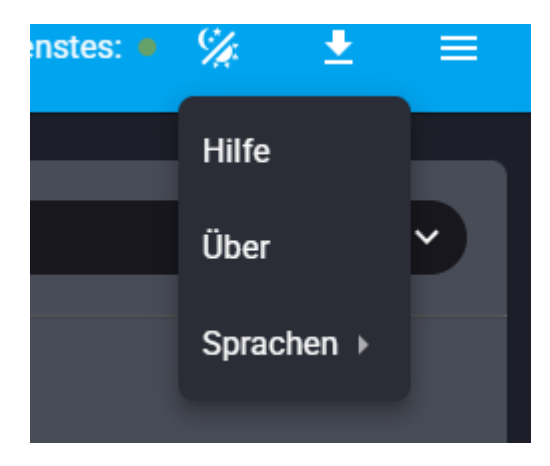

Über das **Burger-Menü** in der oberen Leiste kannst du die Sprache der Anwendung ändern. Dort findest du außerdem einen Link zur **Hilfe-Seite** sowie **weitere Informationen** zum Programm.